### 1. Je me connecte à « Mon Compte »

| ALLOCATAIRES PARTENA                       | IRES PRESSE ET INSTITUTIONNEL                                                                                                    |                                                                                                    |              | Q Caf 56 🛛 🖍 |
|--------------------------------------------|----------------------------------------------------------------------------------------------------|----------------------------------------------------------------------------------------------------|--------------|--------------|
| Caf-fr Allocations Familiales<br>BIENVENUE |                                                                                                    |                                                                                                    |              |              |
| ACTUALITÉS                                 | Accueil / Bienvenue                                                                                                    |                                                                                                    |              |              |
| MES SERVICES EN LIGNE                      | BIENVENUE                                                                                                    |                                                                                                    |              |              |
| DROITS ET PRESTATIONS                      | CONNEXION 2                                                                                                    |                                                                                                    | SÉCURITÉ     | ~            |
| MAGAZINE VIES DE FAMILLE                   | /                                                                                                    |                                                                                                    |              | 2900         |
| AIDE                                       | Code postal                                                                                                    | Numéro allocataire                                                                                     | • frauduleux | ages         |
| MA CAF 📃 🚿                                 |                                                                                                    |                                                                                                    |              |              |
| MON COMPTE                                 |                                                                                                    | Numéro allocataire oublié ?                                                                            |              |              |
|                                            | Jour et mois de naissance                                                                                                    |                                                                                                    |              |              |
|                                            | jjmm                                                                                                    | Se souvenir de moi                                                                                     |              |              |
|                                            | Quitter                                                                                                    | Continuer                                                                                              |              |              |
|                                            | Au titre de la loi du 6 janvier 1978 modifiée, vo<br>qui vous concernent. Pour l'exercer veuillez vo<br>votre identité, au directeur de votre Caf. | us bénéficiez d'un droit d'accès aux informations<br>us adresser par courrier postal, en justifiant de |              |              |

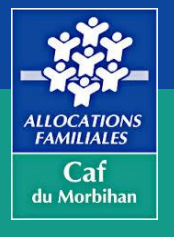

#### 2. J'accède à « Mon Compte » et retrouve ma page d'accueil

La rubrique « Mes dettes » apparait si j'ai au moins une dette en cours. Je clique dessus.

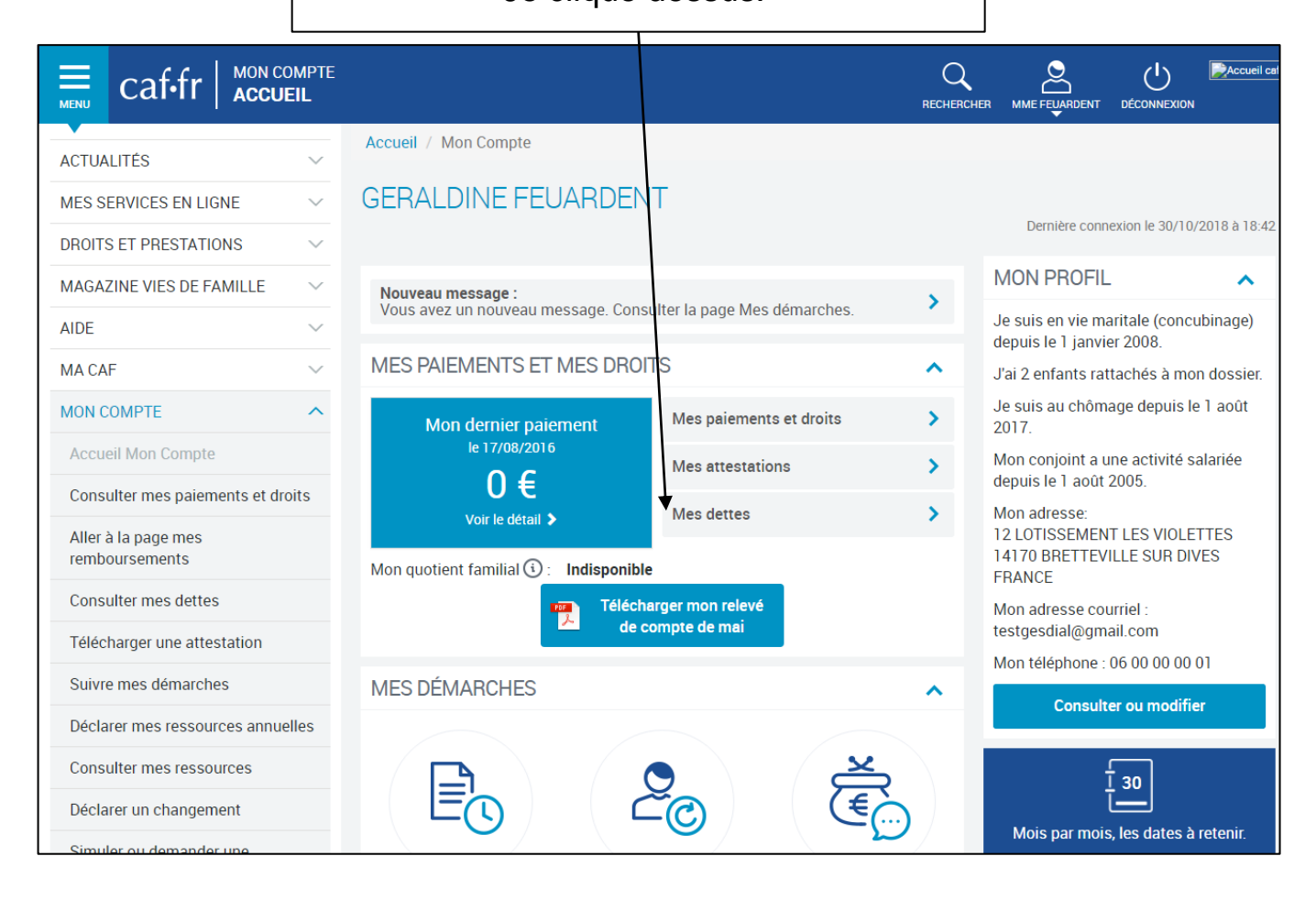

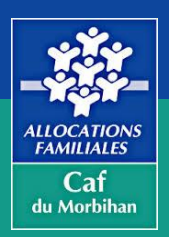

3. Je peux choisir un remboursement global ou par dette

-> Je choisis le remboursement global

-> Je choisis le remboursement par dette

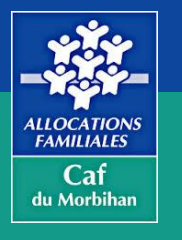

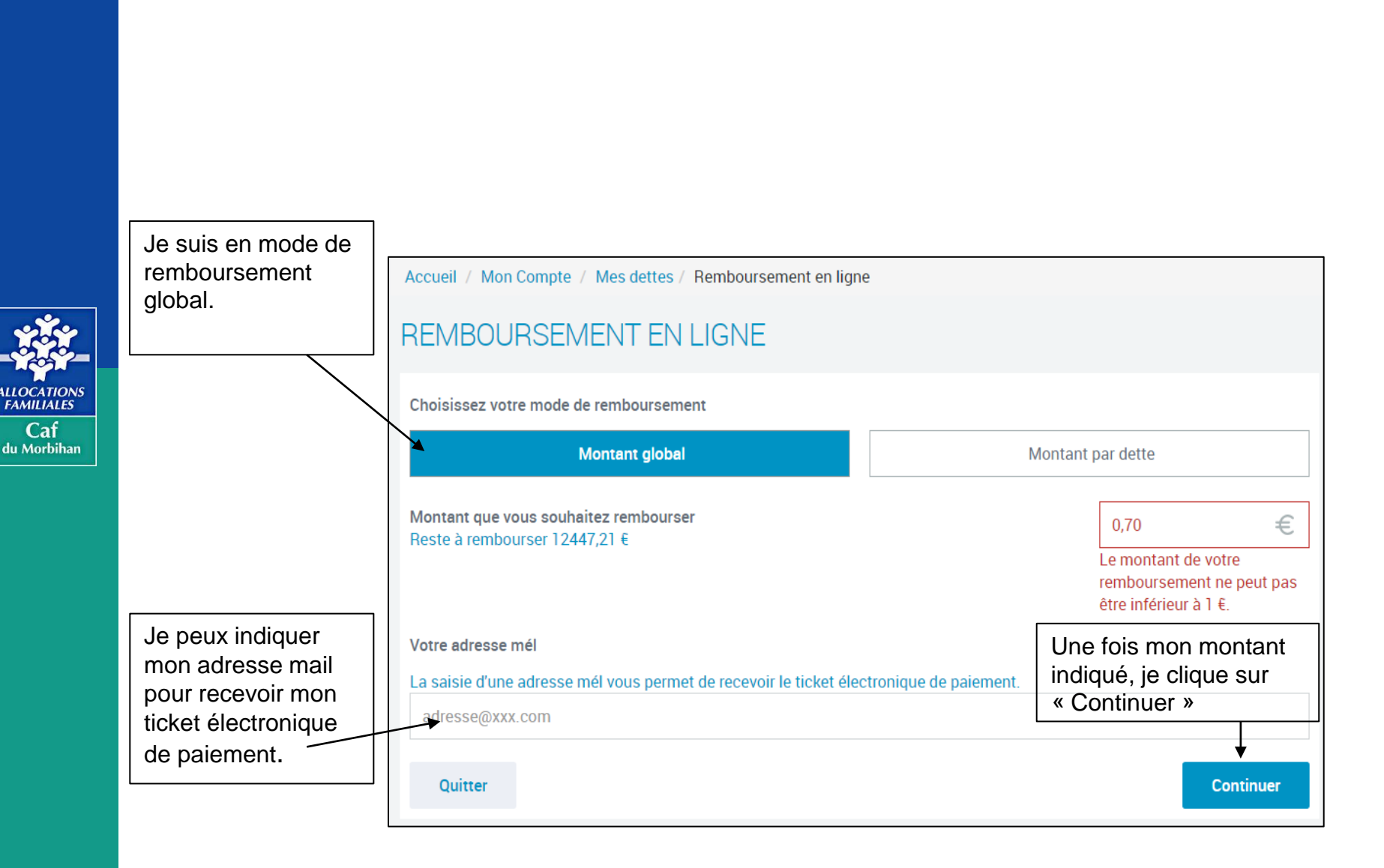

### -> Page récapitulative

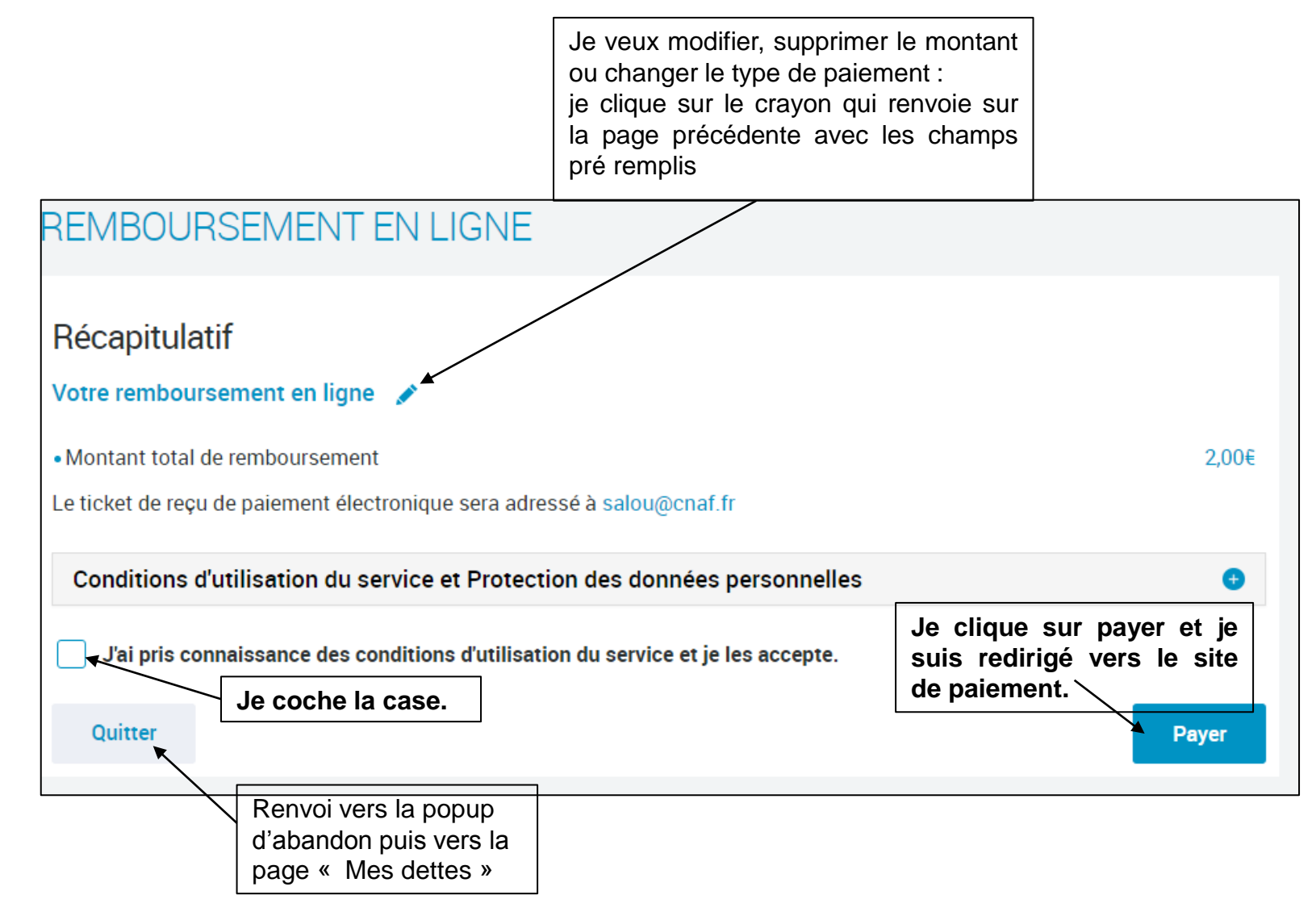

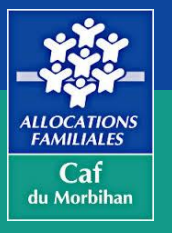

### -> Je suis redirigée sur le site de paiement du prestataire PayZen (une plateforme sécurisée avec utilisation du 3D secure)

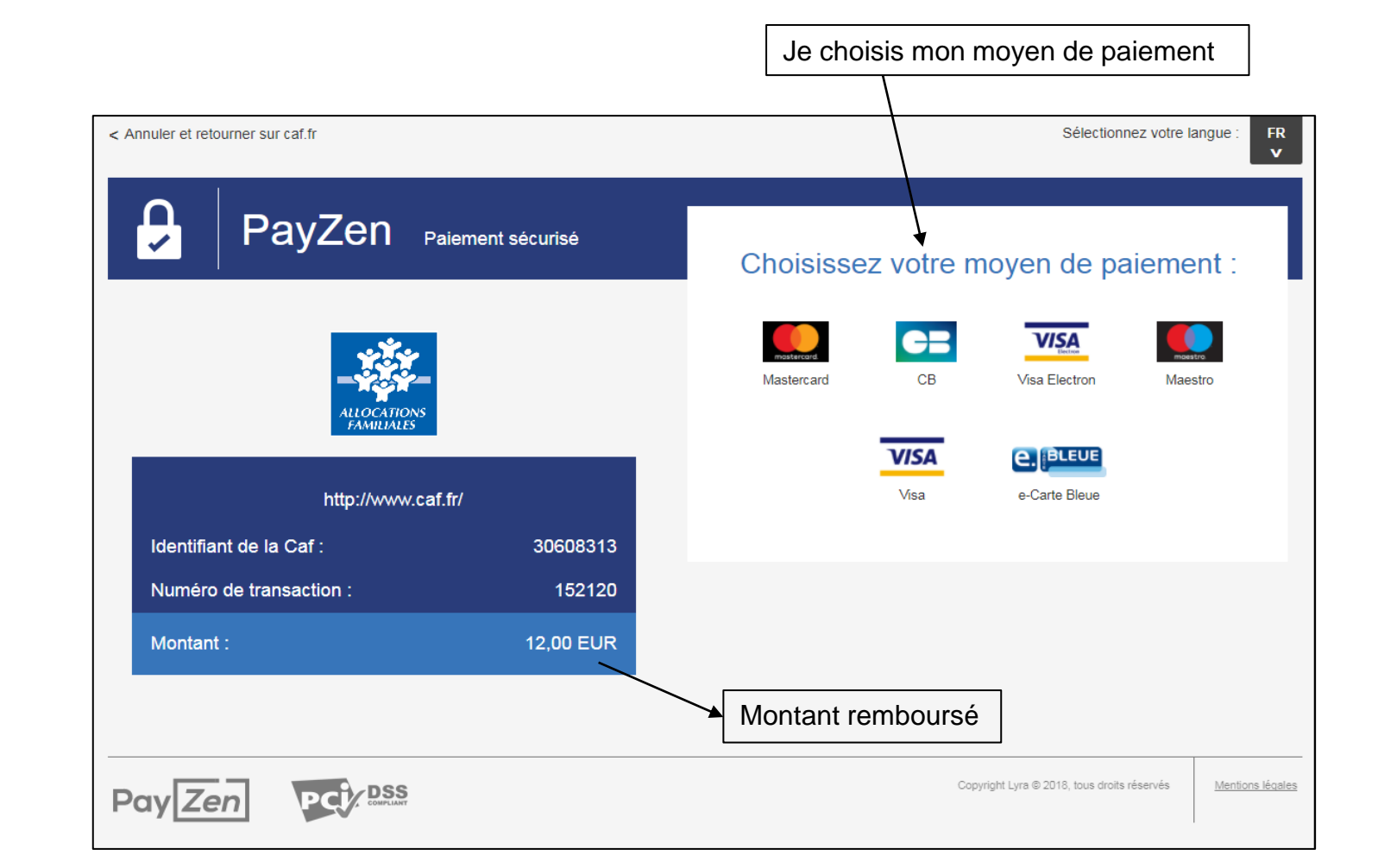

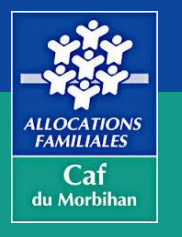

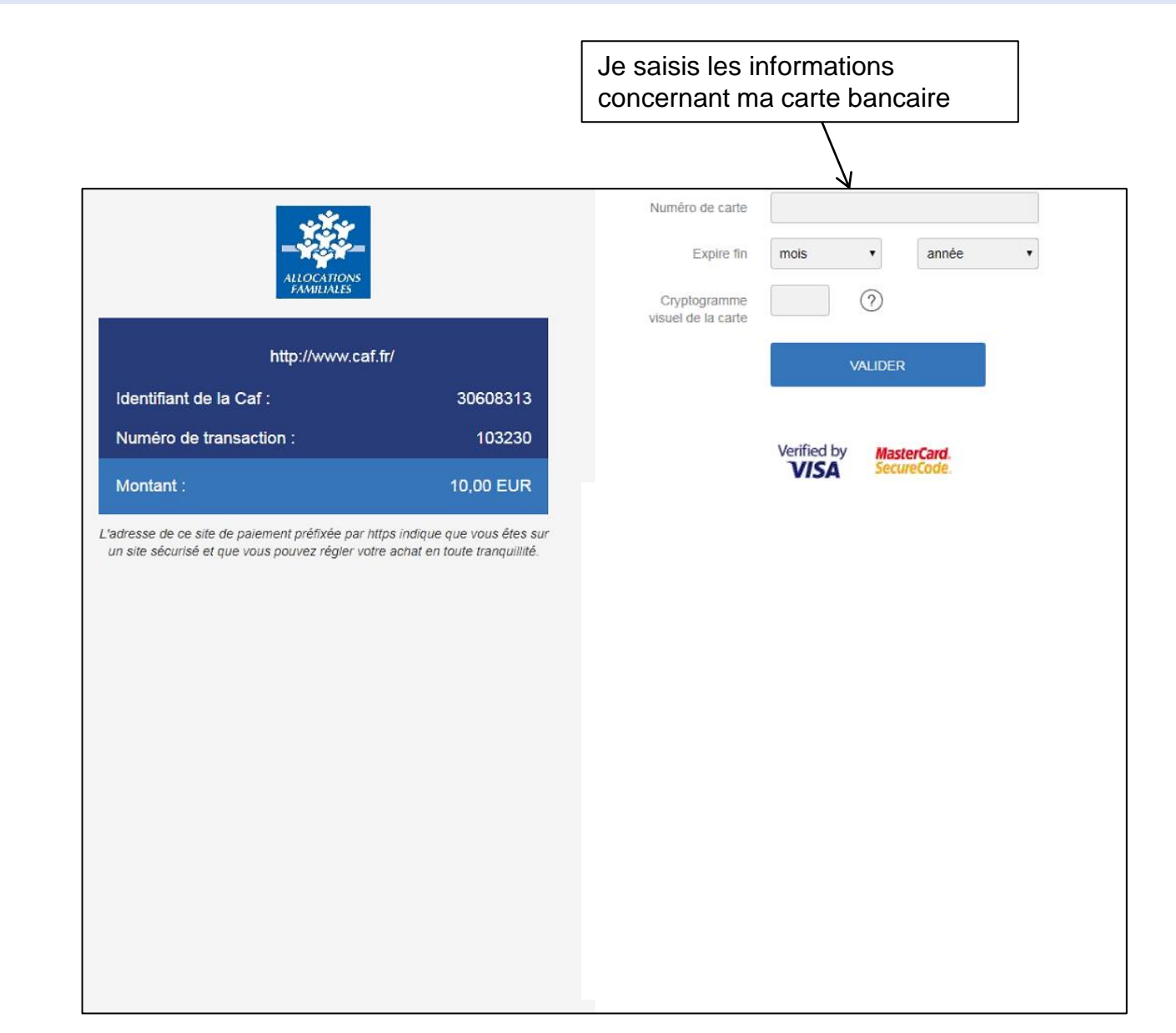

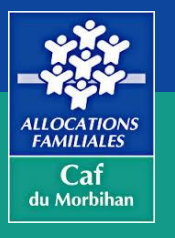

### -> Mon paiement est validé, mon remboursement est réalisé

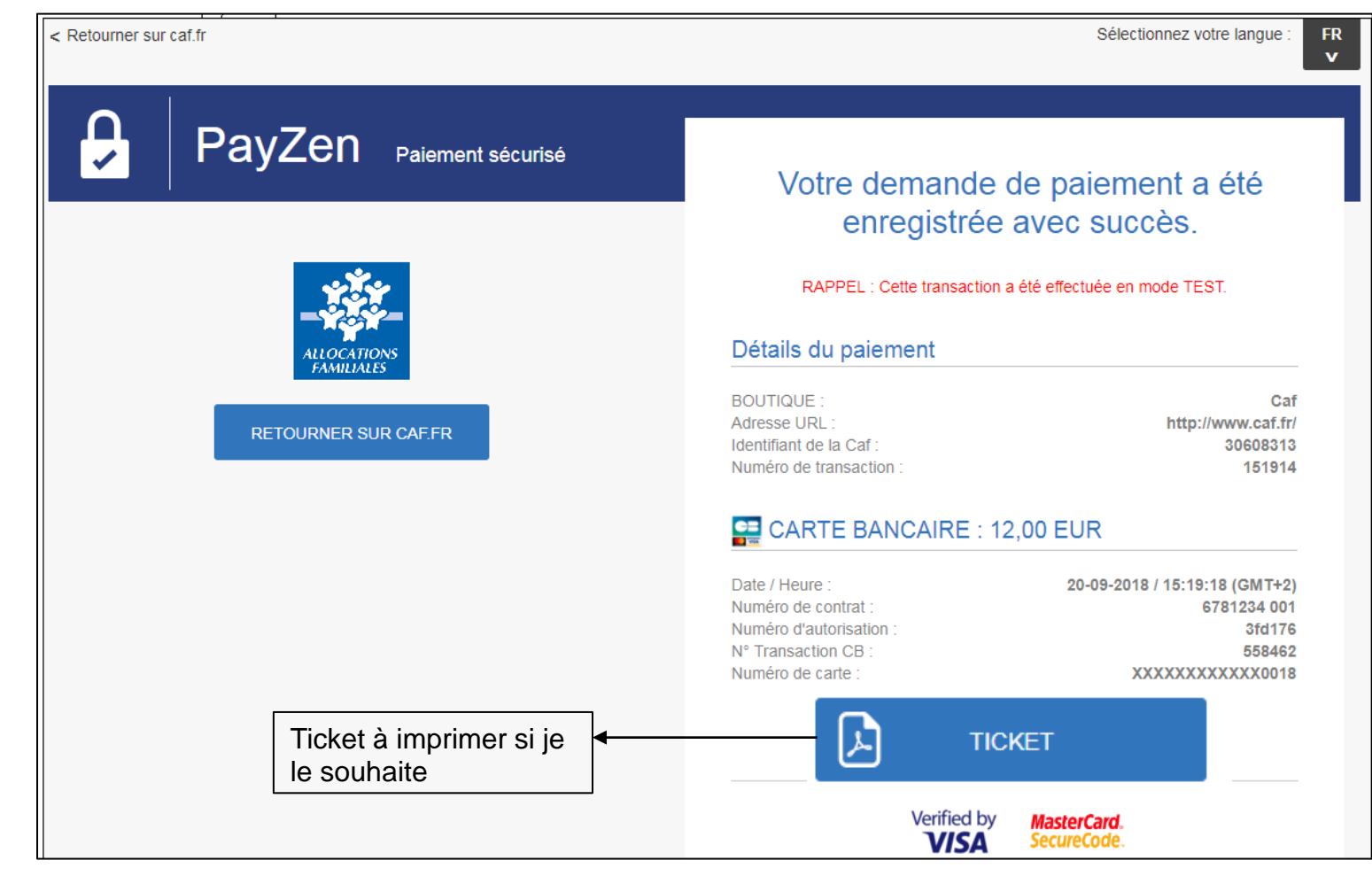

LLOCATION: FAMILIALES

Caf

du Morbihan

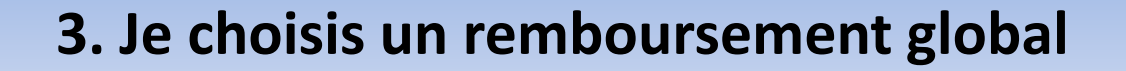

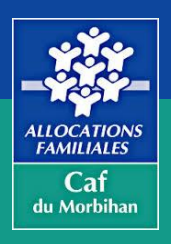

## J'ai terminé mon remboursement global, Je peux renouveler l'opération à tout moment

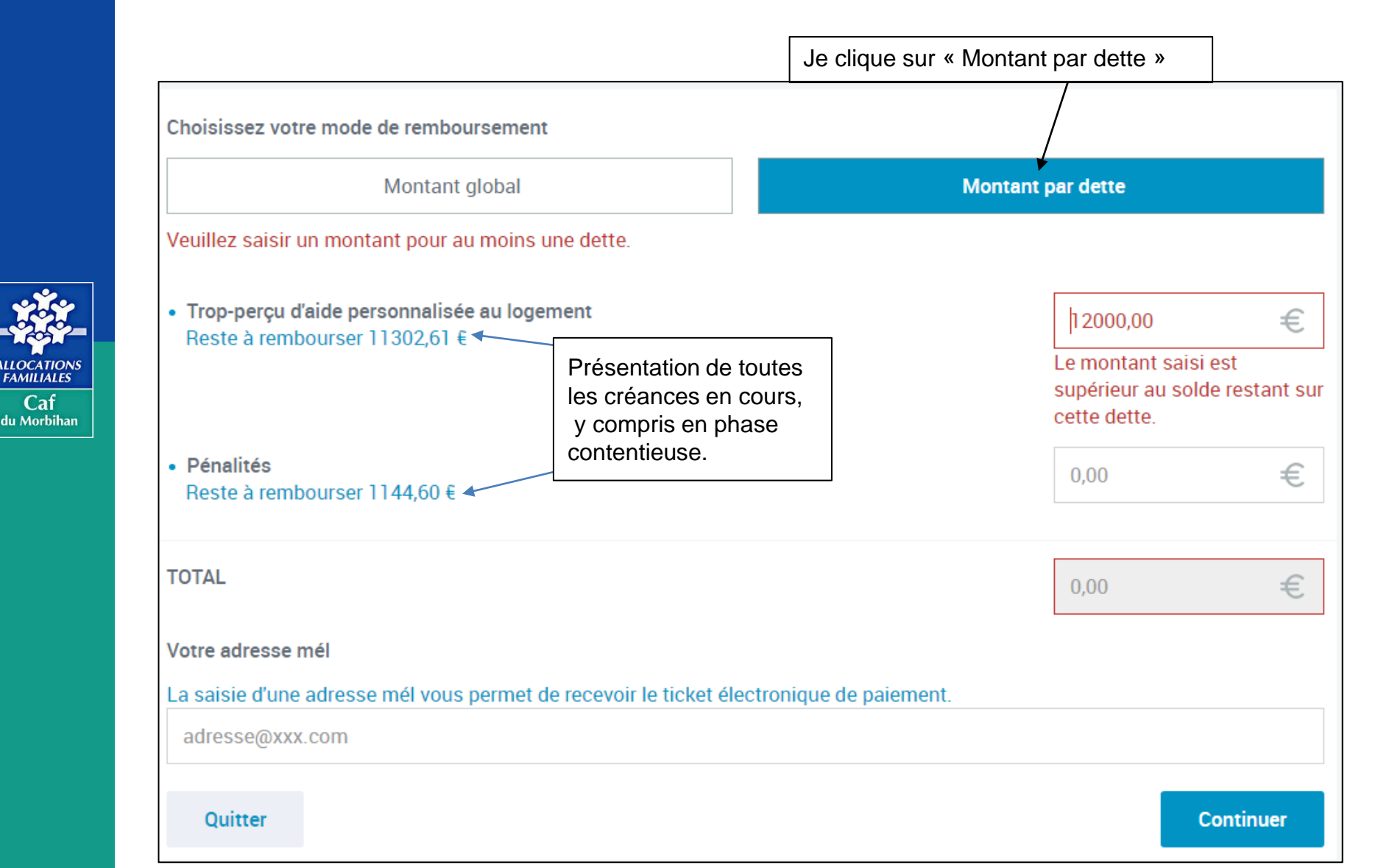

FAMILIALES

Caf

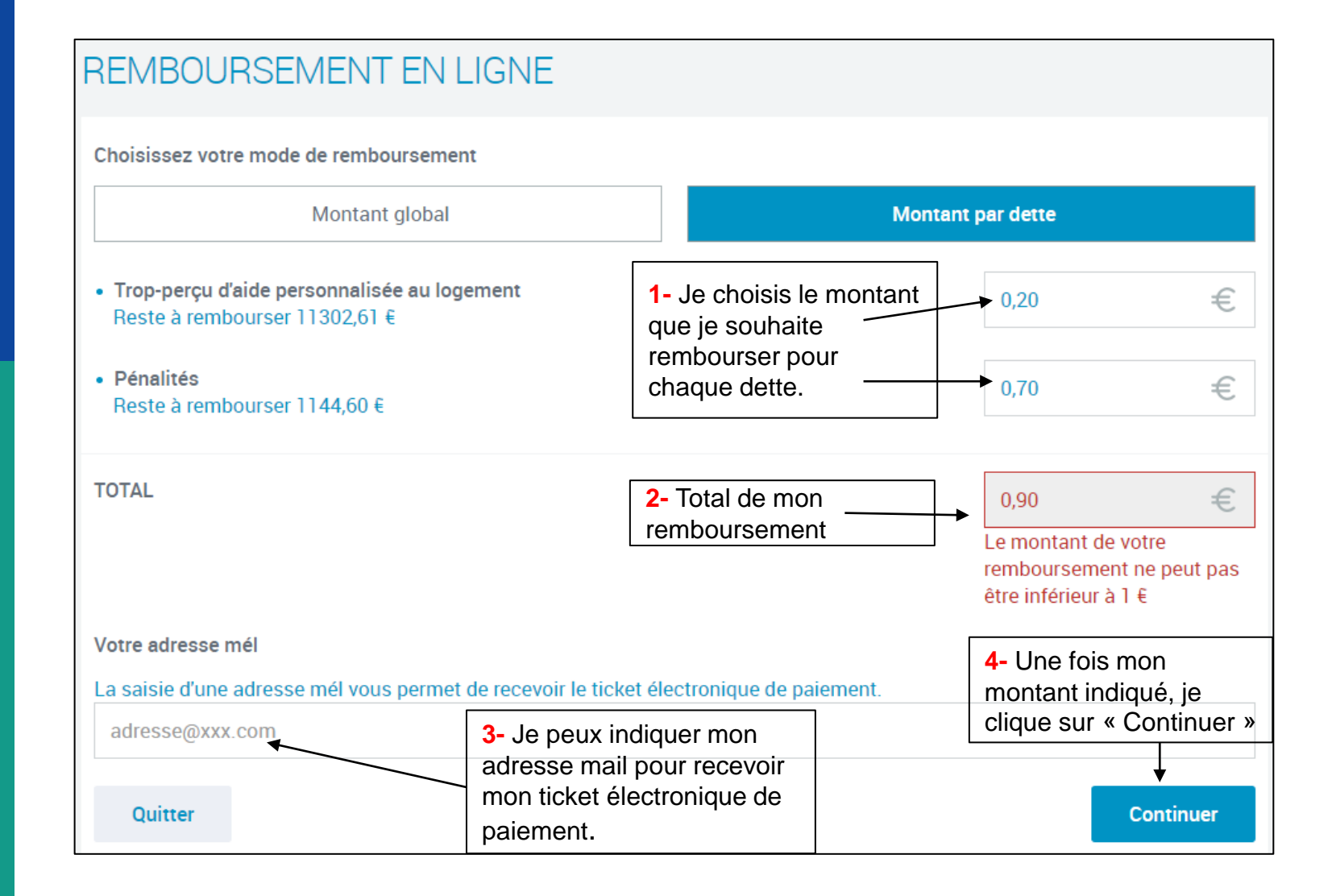

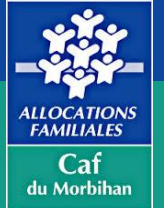

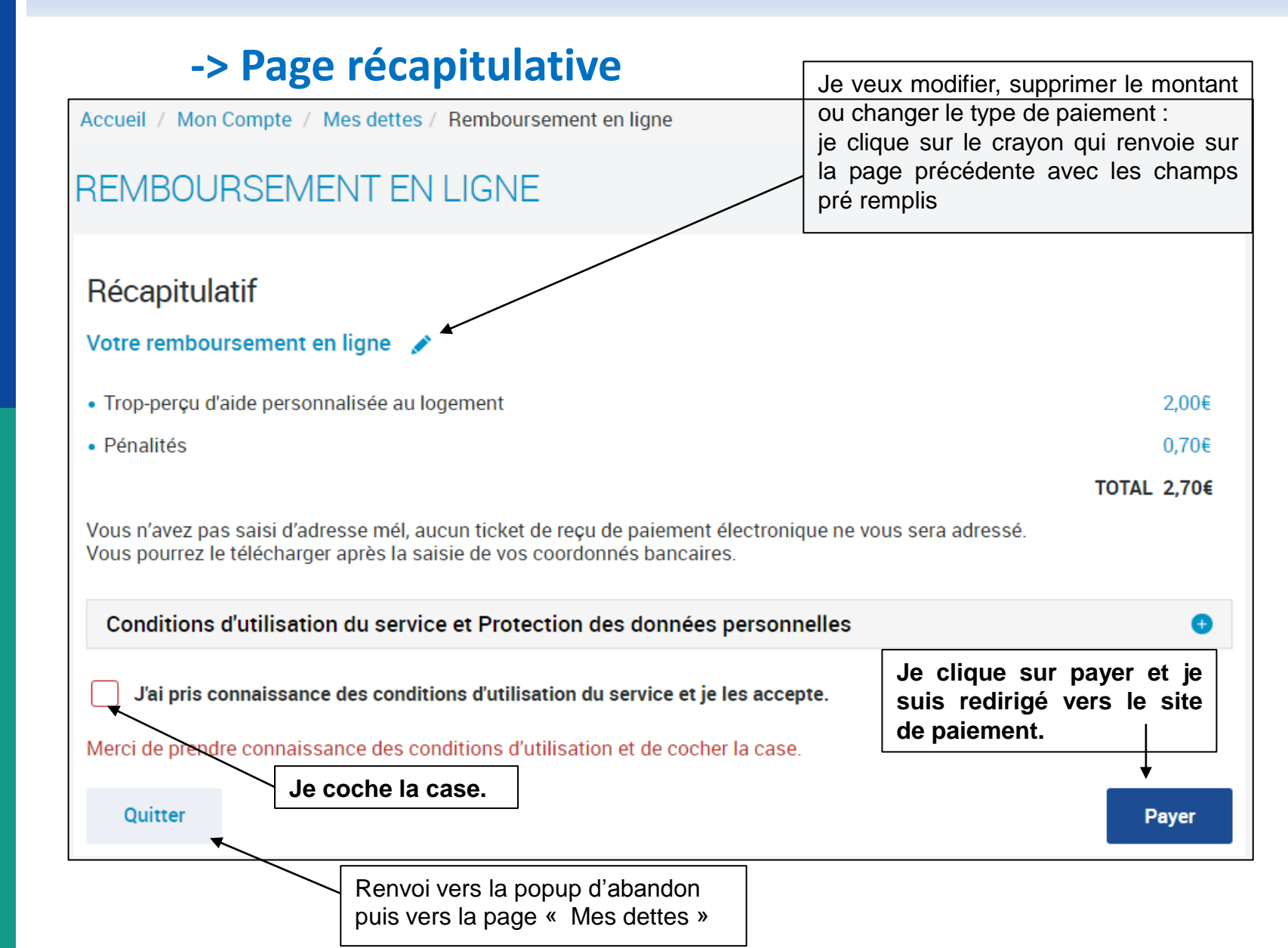

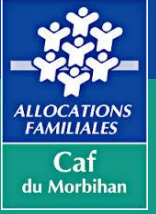

### -> Je suis redirigée sur le site de paiement du prestataire PayZen (une plateforme sécurisée avec utilisation du 3D secure)

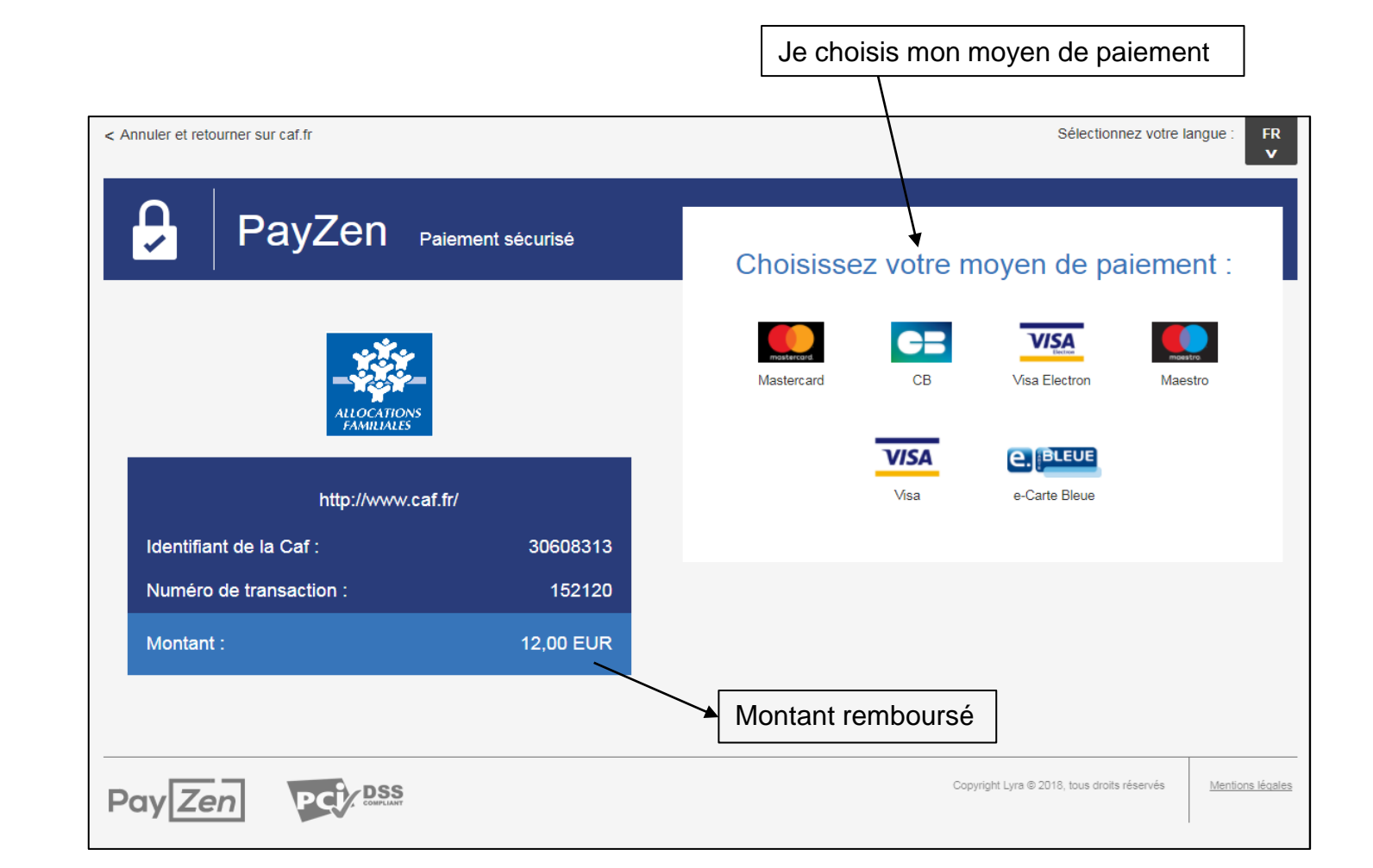

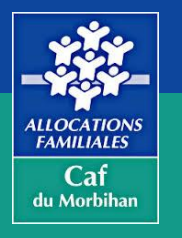

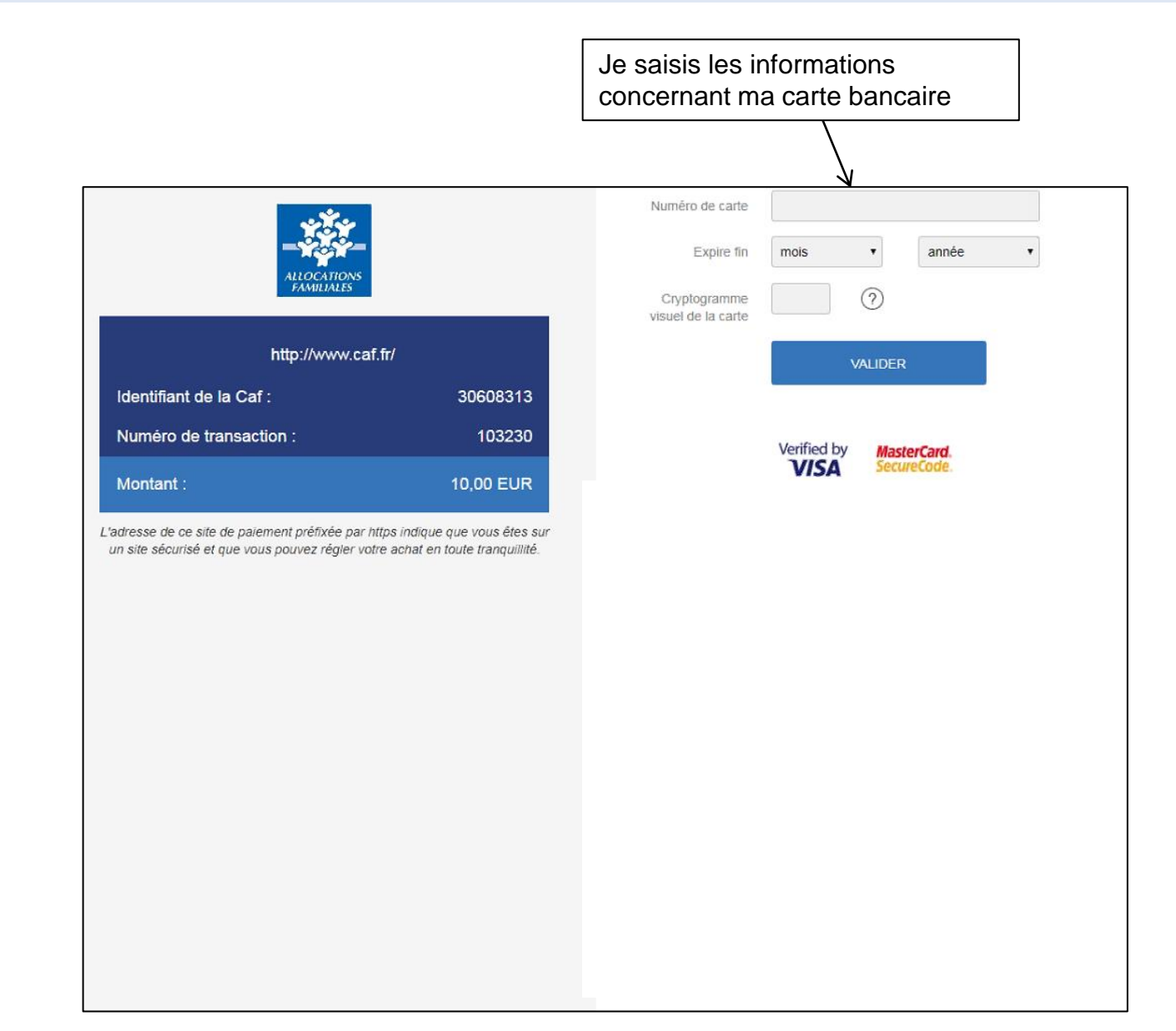

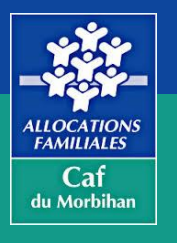

# -> Mon paiement est validé, mon remboursement est réalisé

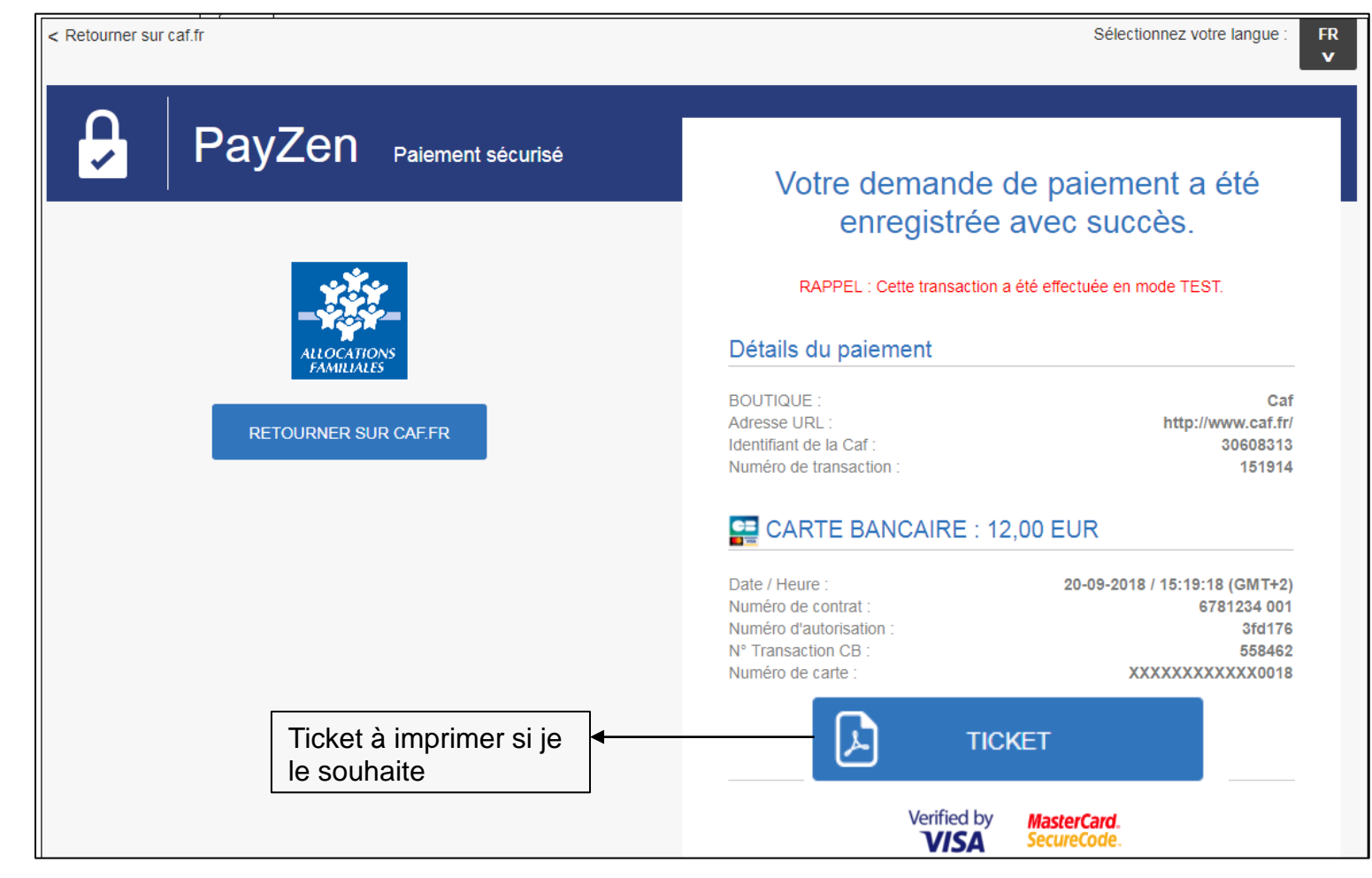

LLOCATION: FAMILIALES

Caf

du Morbihan

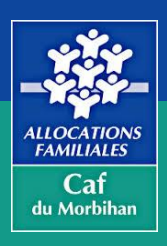

## J'ai terminé mon remboursement par dette, Je peux renouveler l'opération à tout moment